# Installation DSC-350 unter Windows XP

Diese Installationsanleitung geht davon aus, dass Sie XP neu installiert haben, bzw. die Treiber für die Kamera noch nicht installiert wurden.

WICHTIG : Verbinden Sie die Kamera noch NICHT mit dem USB Port des Rechners !!

Legen Sie die Treiber CD in das CD ROM und klicken auf das Windows 2000 Icon.

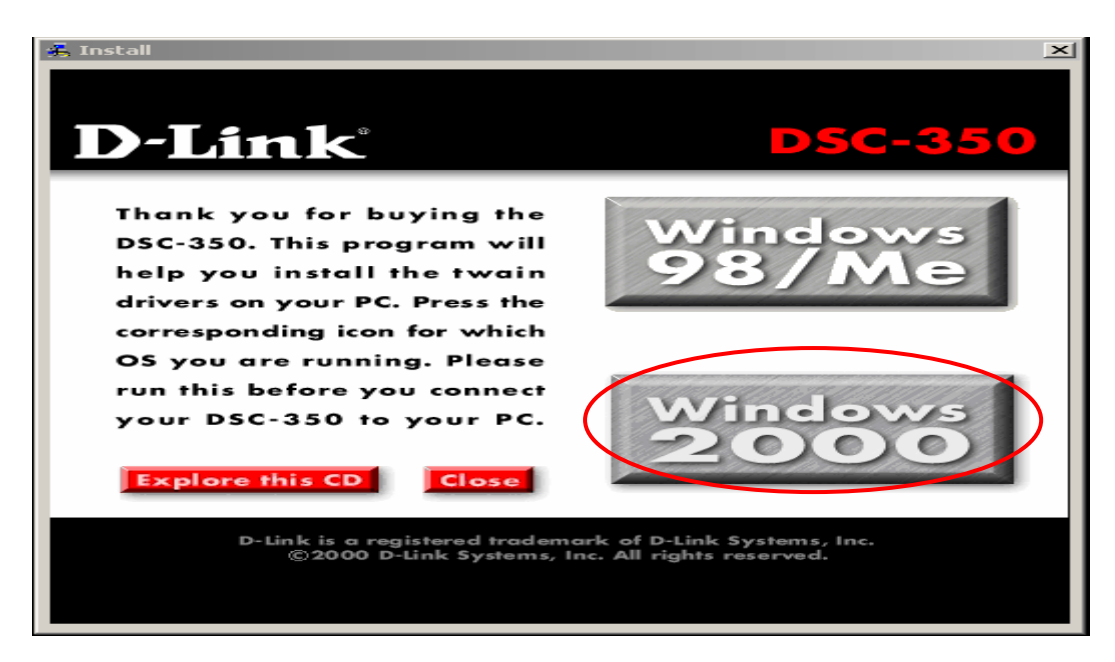

#### Klicken Sie auf WEITER

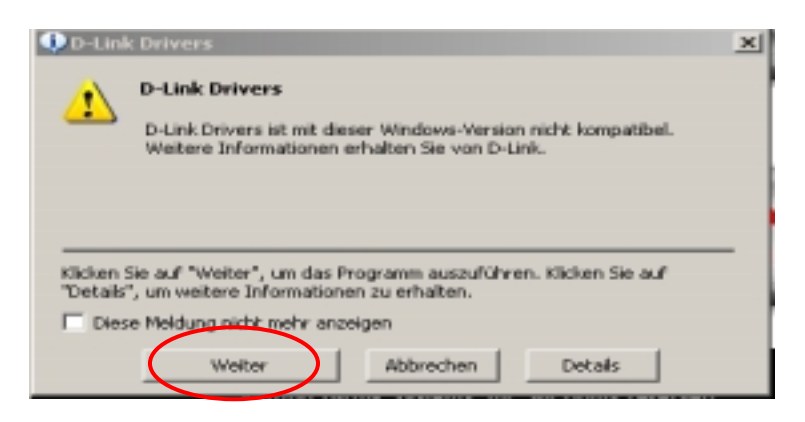

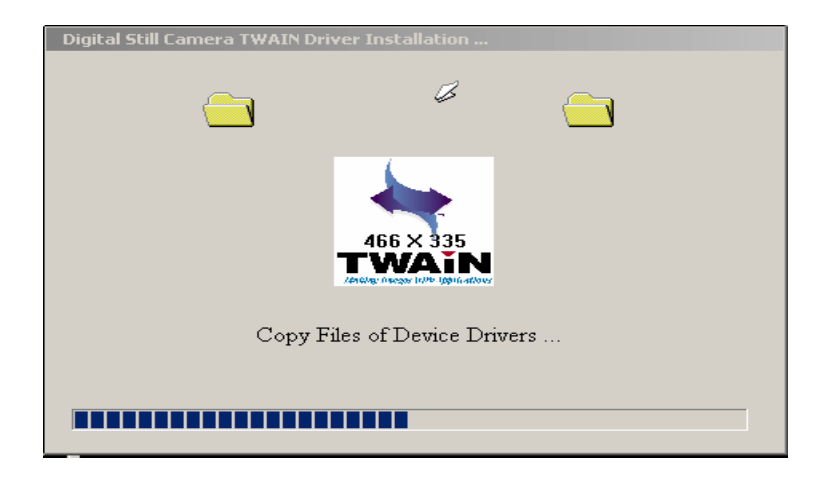

## Klicken Sie auf INSTALLATION FORTSETZEN

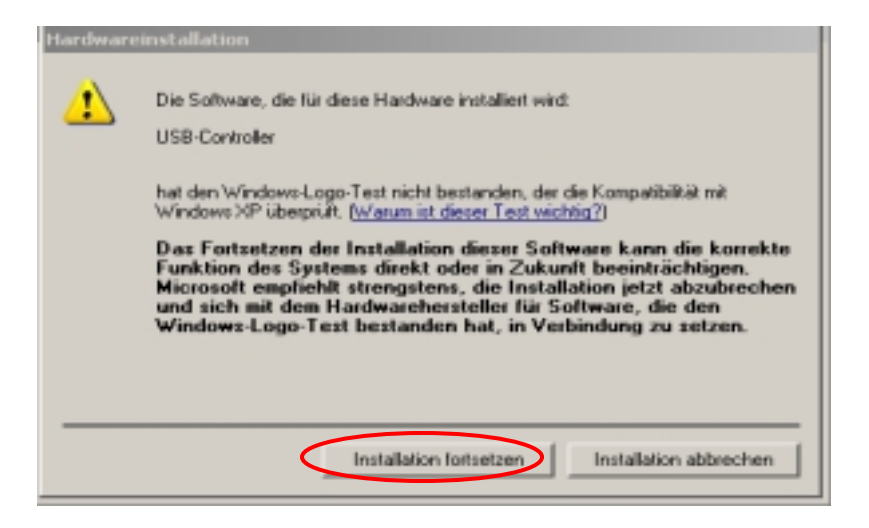

Klicken Sie auf INSTALLATION FORTSETZEN

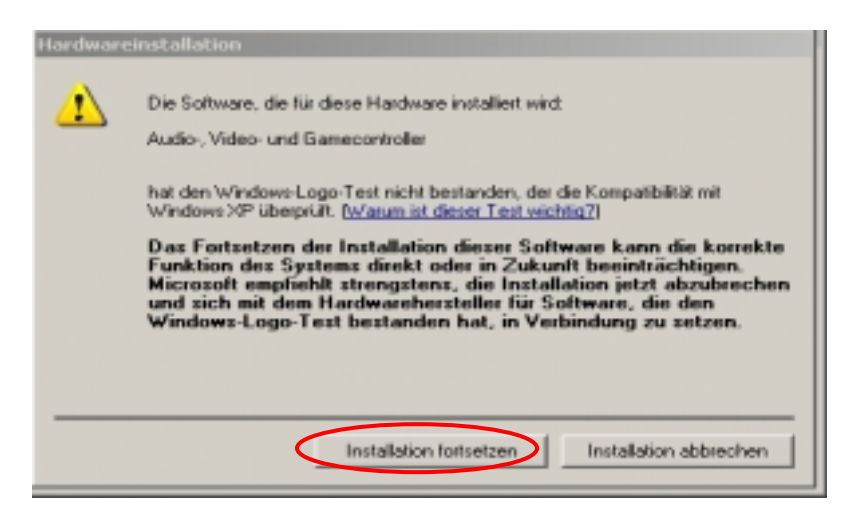

Klicken Sie auf ALLE BEIBEHALTEN

| Ersetzen von Dateien bestätigen                                                                                                    |
|----------------------------------------------------------------------------------------------------|
| Quelle: D:\win2000\msh263.drv.<br>Ziel: C:\WIND0WS\System32\msh263.drv.<br>Die Zieldatei ist bereits vorhanden und neuer als die Quelldatei. |
| Soll die neuere Datei überschrieben werden?                                                                                                  |
| Ja Nein Alle beibehalten                                                                                                    |
|                                                                                                    |

#### Bestätigen Sie mit OK

| Digital Still Camera TWAIN Driver Ins | Lallation                  |
|---------------------------------------|----------------------------|
| setup<br>1<br>In                      | xi<br>Istall Successfully. |
| Copy file to : C:\WINDOW              | /S\twain_32\Dual Mode DSC\ |

Verbinden Sie nun die Kamera mit dem USB Port und markieren SOFTWARE VON EINER LISTE ... und klicken auf WEITER

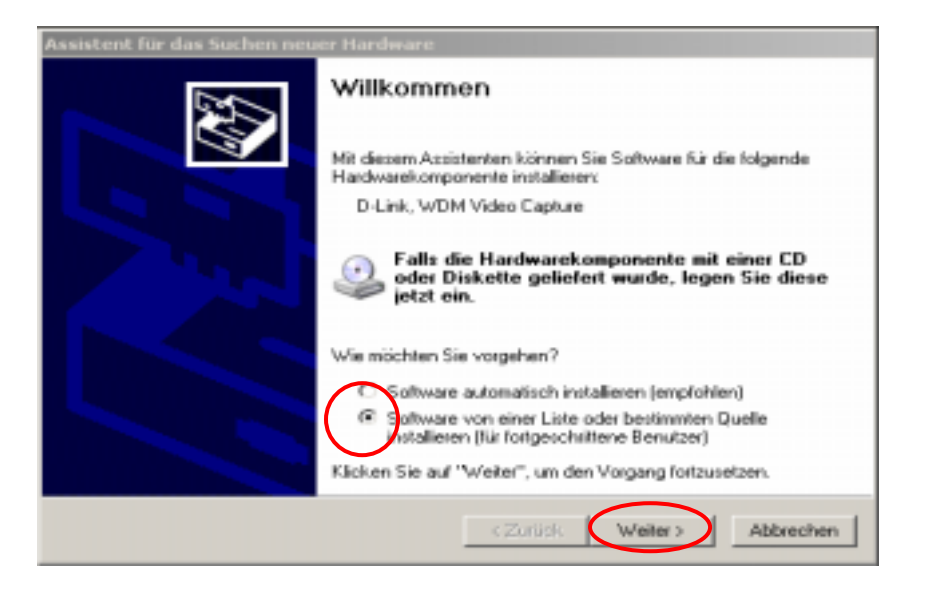

Haken Sie WECHSELMEDIEN DURCHSUCHEN an und klicken auf WEITER

| Assistent für das Suchen neuer Hardware                                                                                                    |  |  |
|----------------------------------------------------------------------------------------------------|--|--|
| Wählen Sie die Such- und Installationsoptionen.                                                                                                    |  |  |
| Diese Quellen nach dem zutreffendsten Treiber durchsuchen                                                                                                    |  |  |
| Verwenden Sie die Kontrollkästchen, um die Standardsuche zu erweitern oder<br>einzuschränken. Lokale Pfade und Wechselmedien sind in der Standardsuche mit<br>einbegriffen. Der zutreffendste Treiber wird installiert. |  |  |
| 🔽 Wechselmedien durchsuchen (Diskette, CD,)                                                                                                    |  |  |
| Folgende Quelle ebenfalls durchsuchen:                                                                                                    |  |  |
| D:\ Durchsuchen                                                                                                    |  |  |
| O Nicht suchen, sondern den zu installierenden Treiber selbst wählen                                                                                                    |  |  |
| Verwenden Sie diese Option, um einen Gerätetreiber aus einer Liste zu wählen. Es wird<br>nicht garantiert, dass der von Ihnen gewählte Treiber der Hardware am besten entspricht.                                       |  |  |
| < Zurück Weiter > Abbrechen                                                                                                    |  |  |

| ent für das Suchen neuer Harc                                                             | nt für das Suchen neuer Hardware |                          |          |  |
|-------------------------------------------------------------------------------------------|----------------------------------|--------------------------|----------|--|
| en am besten geeigneten Typ                                                               | für die neue Ha                  | rdware auswählen         | XX<br>XX |  |
| D-Link, WDM Video Cap                                                                     | oture                            |                          |          |  |
| Beschreibung                                                                              | Version Her                      | rsteller Ort             |          |  |
| D-Link, WDM Video Capture                                                                 | Unbekannt D-L                    | .ink c:\windows\inf\ca50 | Dav      |  |
| D-Link, WDM Video Capture                                                                 | Unbekannt D-L                    | .ink d:\win98\ca500av.in |          |  |
| •                                                                                         |                                  |                          | ·        |  |
| Der Treiber hat keine digitale Signatur. <u>Warum ist Treibersignierung erforderlich?</u> |                                  |                          |          |  |
|                                                                                           | < 7u                             |                          | breche   |  |

Wählen Sie den Treiber auf der CD aus und klicken auf weiter

## Bestätigen Sie mit INSTALLATION FORTSETZEN

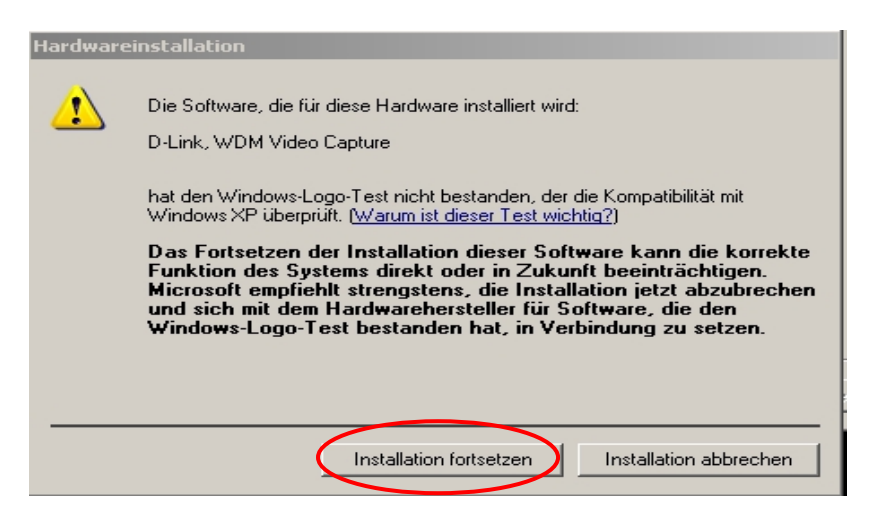

# Klicken Sie auf ALLE BEIBEHALTEN

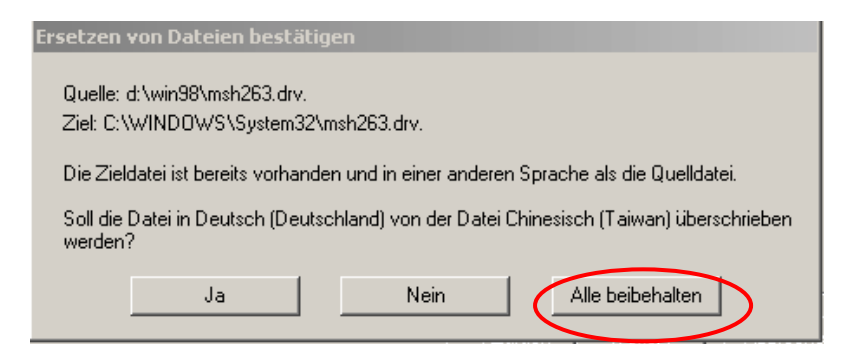

# Klicken Sie auf ALLE BEIBEHALTEN

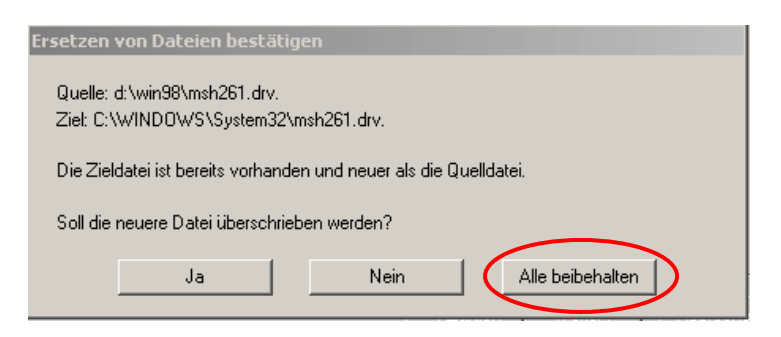

## Klicken Sie auf FERTIGSTELLEN

| Assistent für das Suchen neu | er Hardware                                                     |
|------------------------------|-----------------------------------------------------------------|
|                              | Fertigstellen des Assistenten                                   |
|                              | Die Software für die folgende Hardware wurde installiert:       |
|                              | D-Link, WDM Video Capture                                       |
|                              |                                                                 |
|                              |                                                                 |
|                              |                                                                 |
|                              |                                                                 |
|                              | Klicken Sie auf "Fertig stellen", um den Vorgang abzuschließen. |
|                              | < Zurück Fertig stellen börechen                                |

Markieren Sie SOFTWARE VON EINER LISTE... und klicken auf WEITER

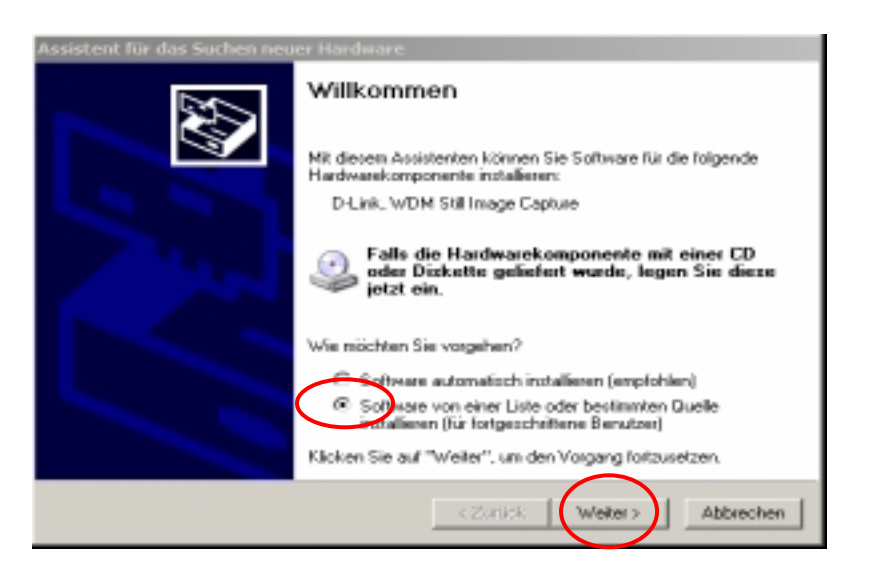

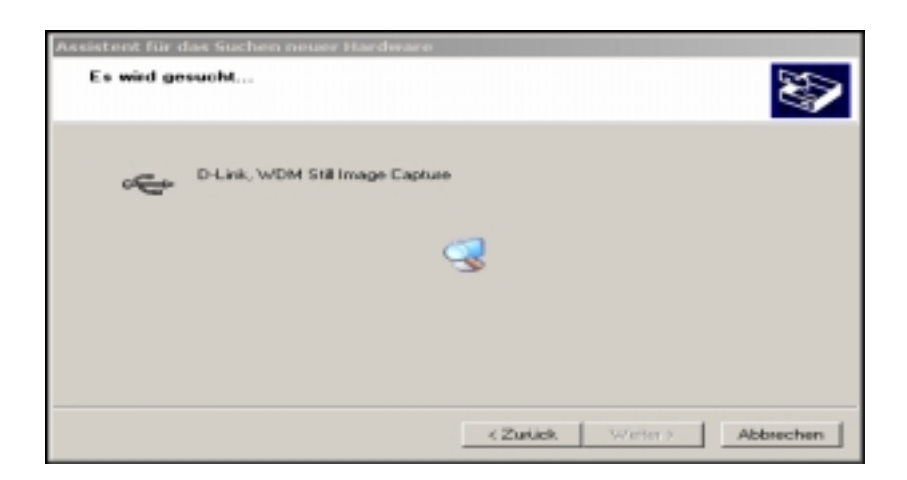

Klicken Sie auf INSTALLATION FORTSETZEN

| ⚠ | Die Software, die für diese Hardware installiert wird:                                                                                                    |
|---|----------------------------------------------------------------------------------------------------|
|   | D-Link, WDM Still Image Explure                                                                                                    |
|   | hat den Windows-Logo-Test nicht bestanden, der die Kompatibilität mit<br>Windows XP übeprüft. [Warum int dieser Test wichtig?]                                                                           |
|   | Das Fortsetzen der Installation dieser Software kann die korrekte<br>Funktion des Systems direkt oder in Zukunft beeinträchtigen.<br>Microsoft empfisielt stengstens, die Installation istzt abzubrecher |
|   | und sich mit dem Hardwarehersteller für Software, die den<br>Windows-Logo-Test bestanden hat, in Verbindung zu setzen.                                                                                   |
|   | und sich mit dem Hardwarehersteller für Software, die den<br>Windows-Logo-Test bestanden hat, in Verbindung zu setzen.                                                                                   |

Bestätigen mit OK

| Assistent für das | Suchen neuer Hardware                                                                                                    |
|-------------------|----------------------------------------------------------------------------------------------------|
| Die Software      | wird installiert                                                                                                    |
| Datenträg         | Legen Sie die CD mit der Bezeichnung 'DSC-350<br>Drivers Installation Disk' in das CD-ROM-Laufwerk ein<br>(D:), und klicken Sie anschließend auf ''OK''.<br>Klicken Sie auch auf ''OK'', wenn Sie Dateien von<br>einem anderen Pfad, wie z.B. von einer Diskette oder<br>einem Netzwerkserver, kopieren möchten. |
|                   | <zurück weiter=""> Abbrechen</zurück>                                                                                                    |

Klicken Sie auf DURCHSUCHEN und wechseln in das Verzeichnis Windows 2000 und bestätigen mit OK

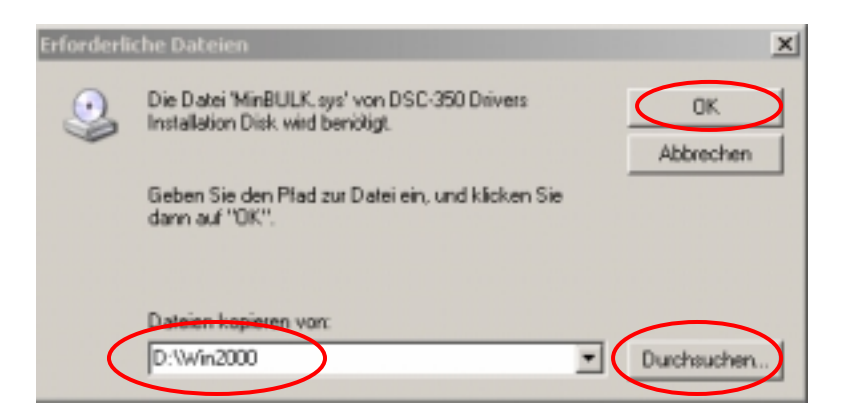

Klicken Sie auf FERTIGSTELLEN.

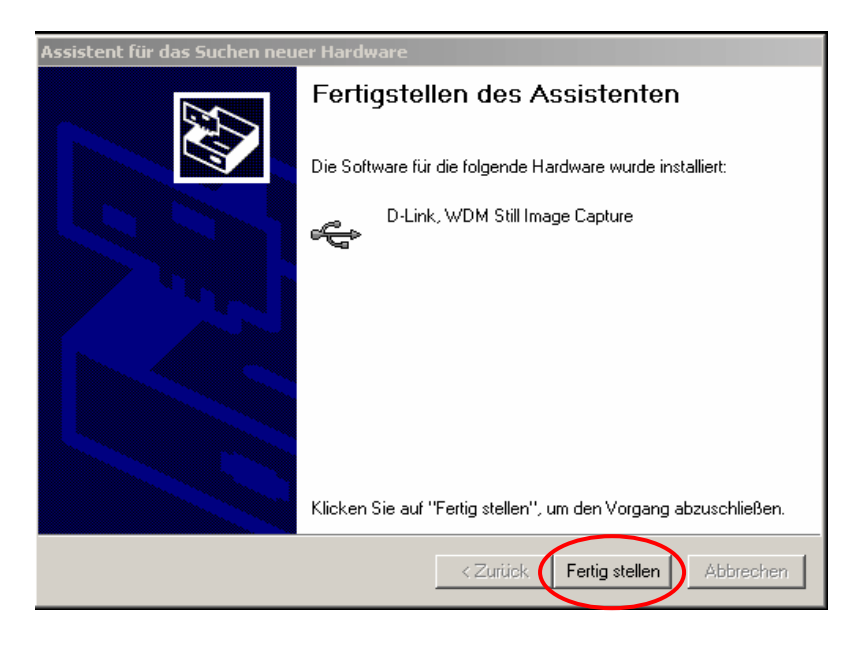

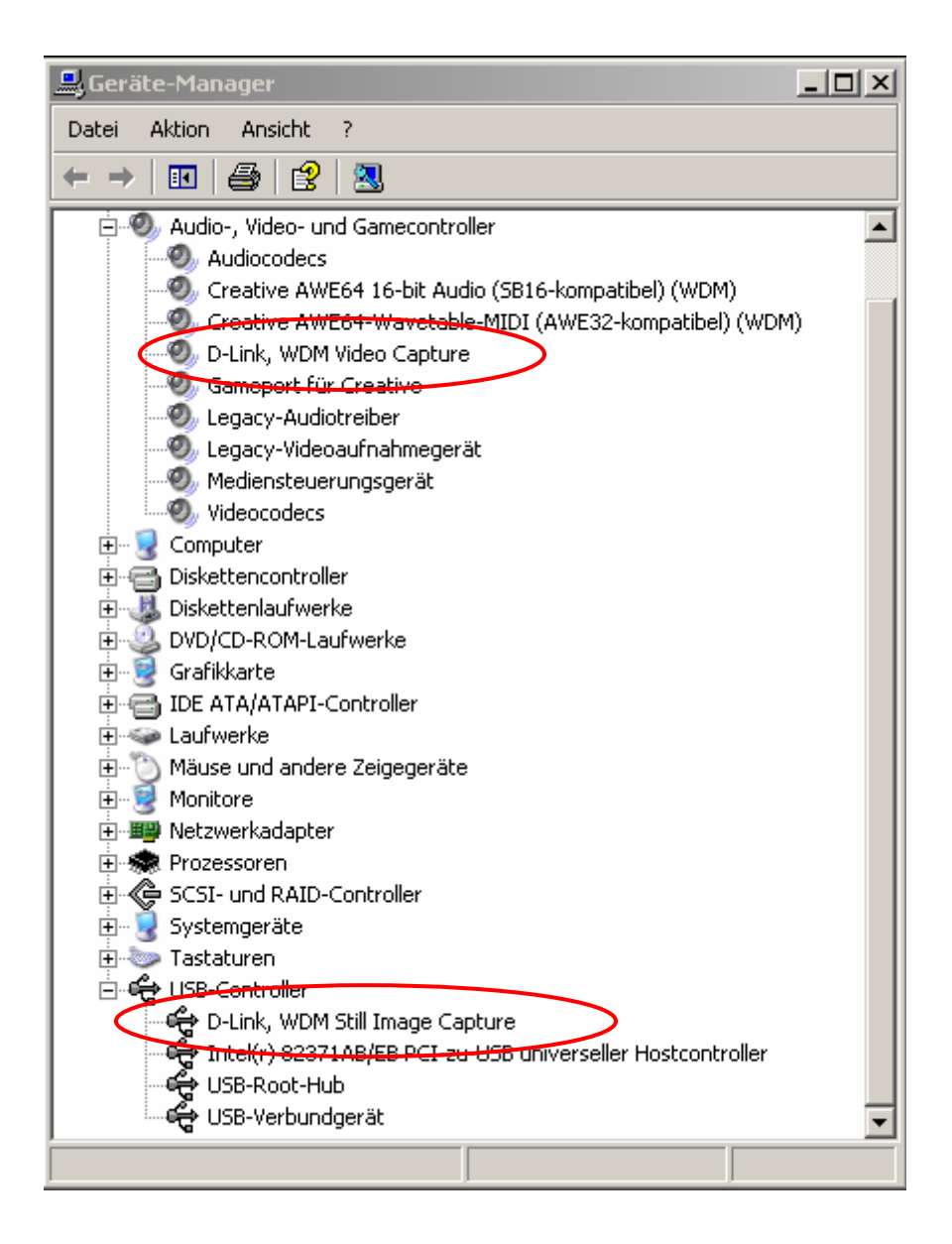